Tutoriel : comment naviguer dans la plateforme des ouvrages dans OpenEdition

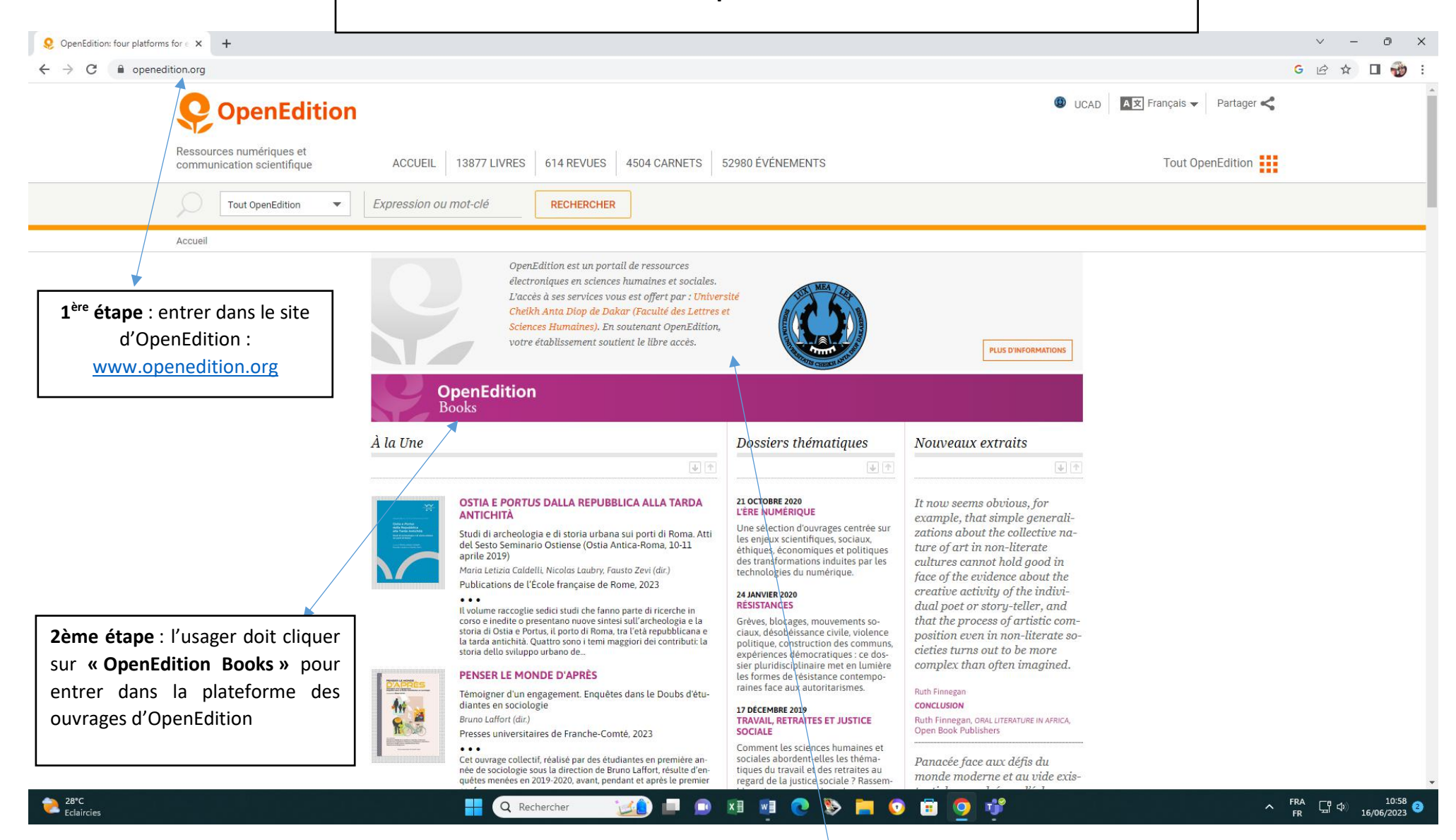

La charte graphique et les informations institutionnelles montrent que l'usager est sur la plateforme d'OpenEdition offerte par la FLSH via le réseau de l'UCAD (wifi ou filaire)

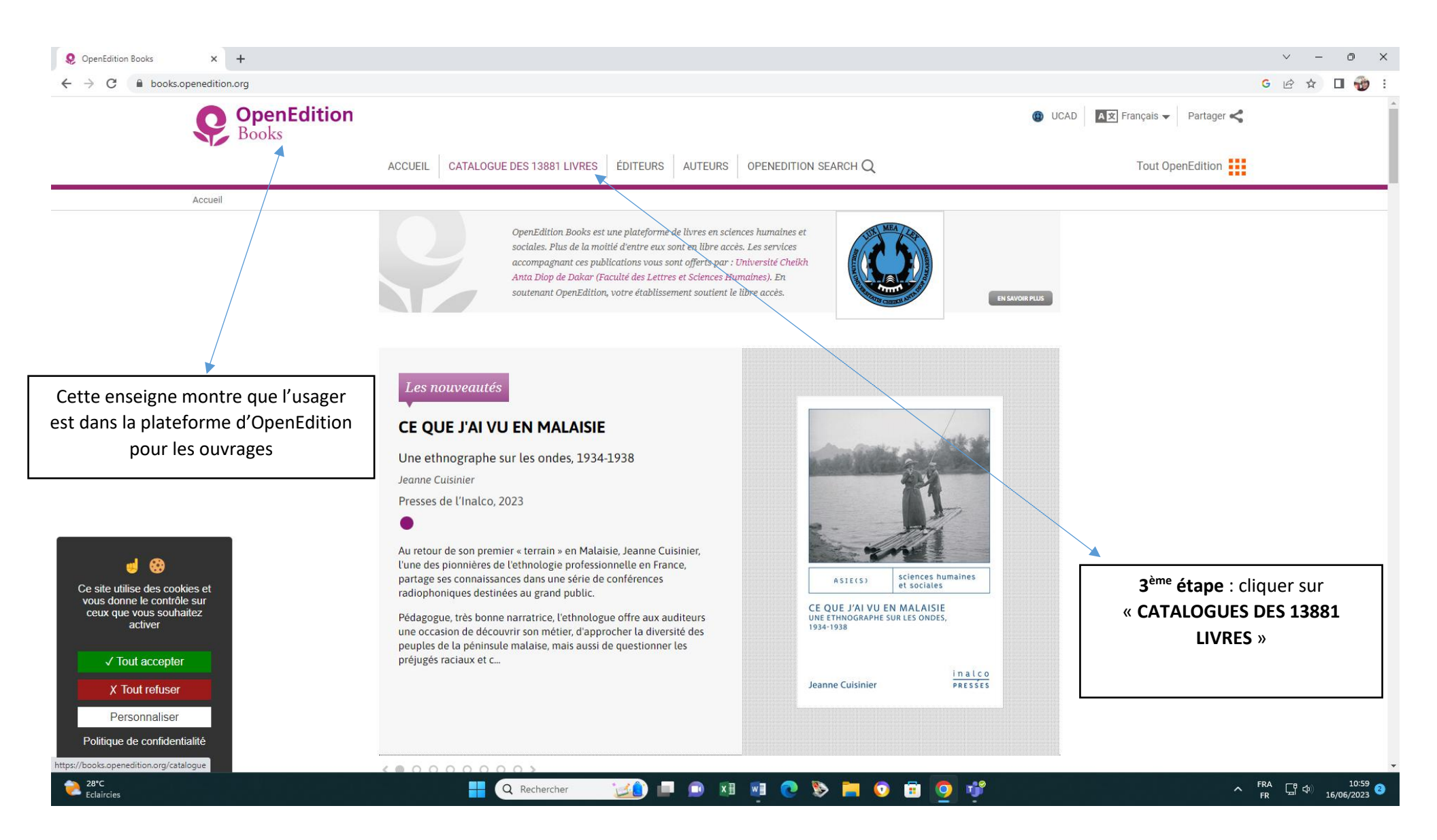

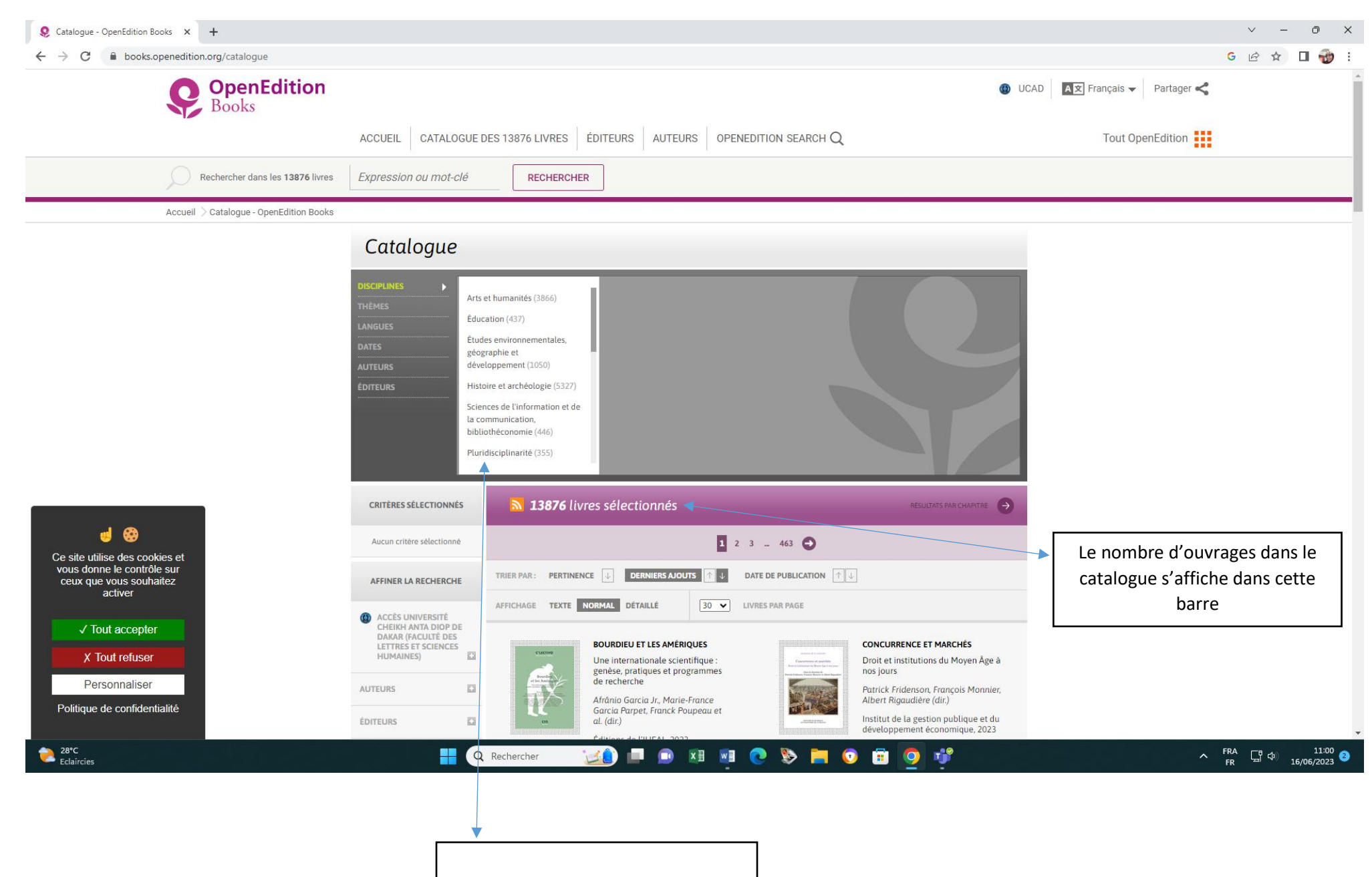

La liste des différentes disciplines représentées dans le catalogue

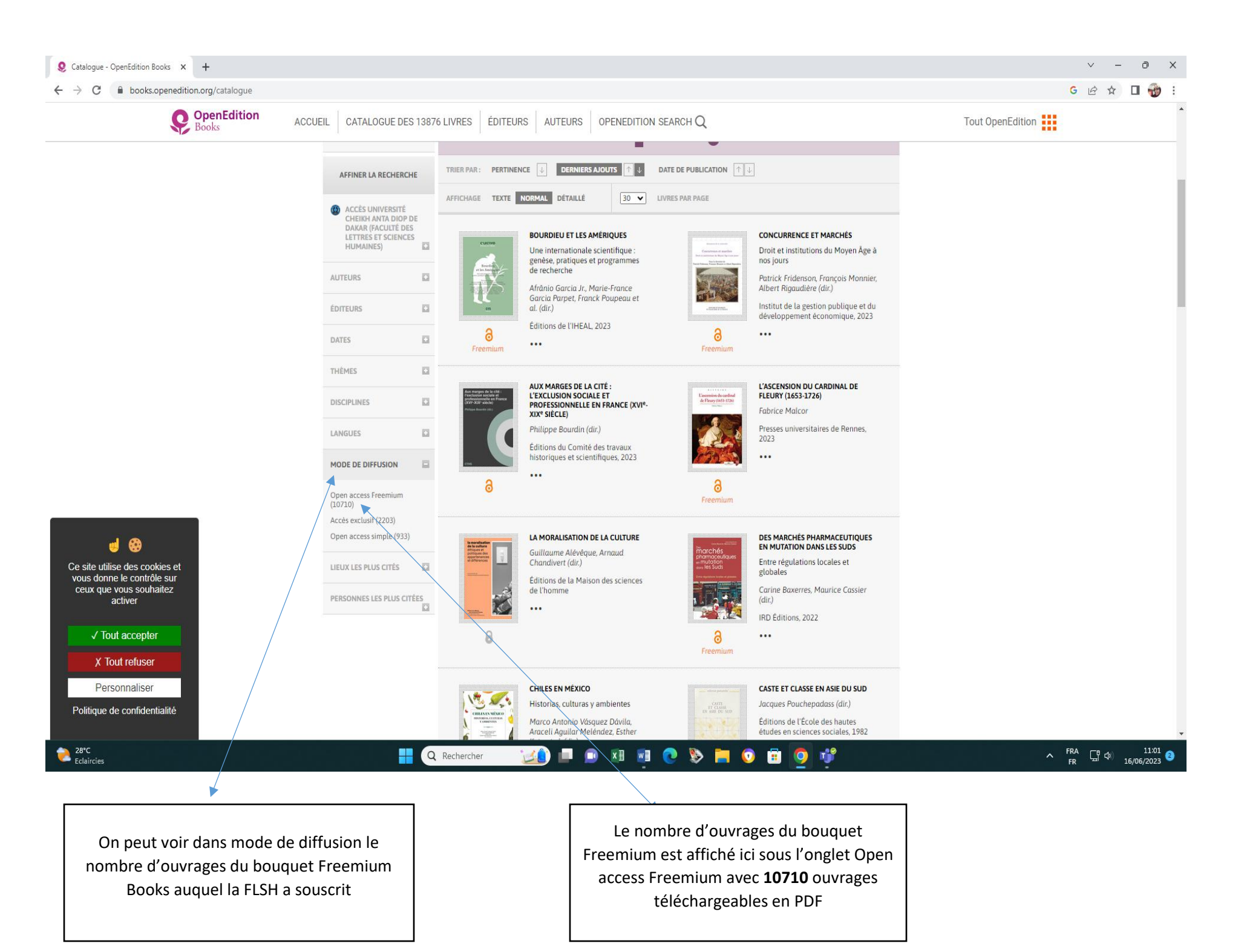

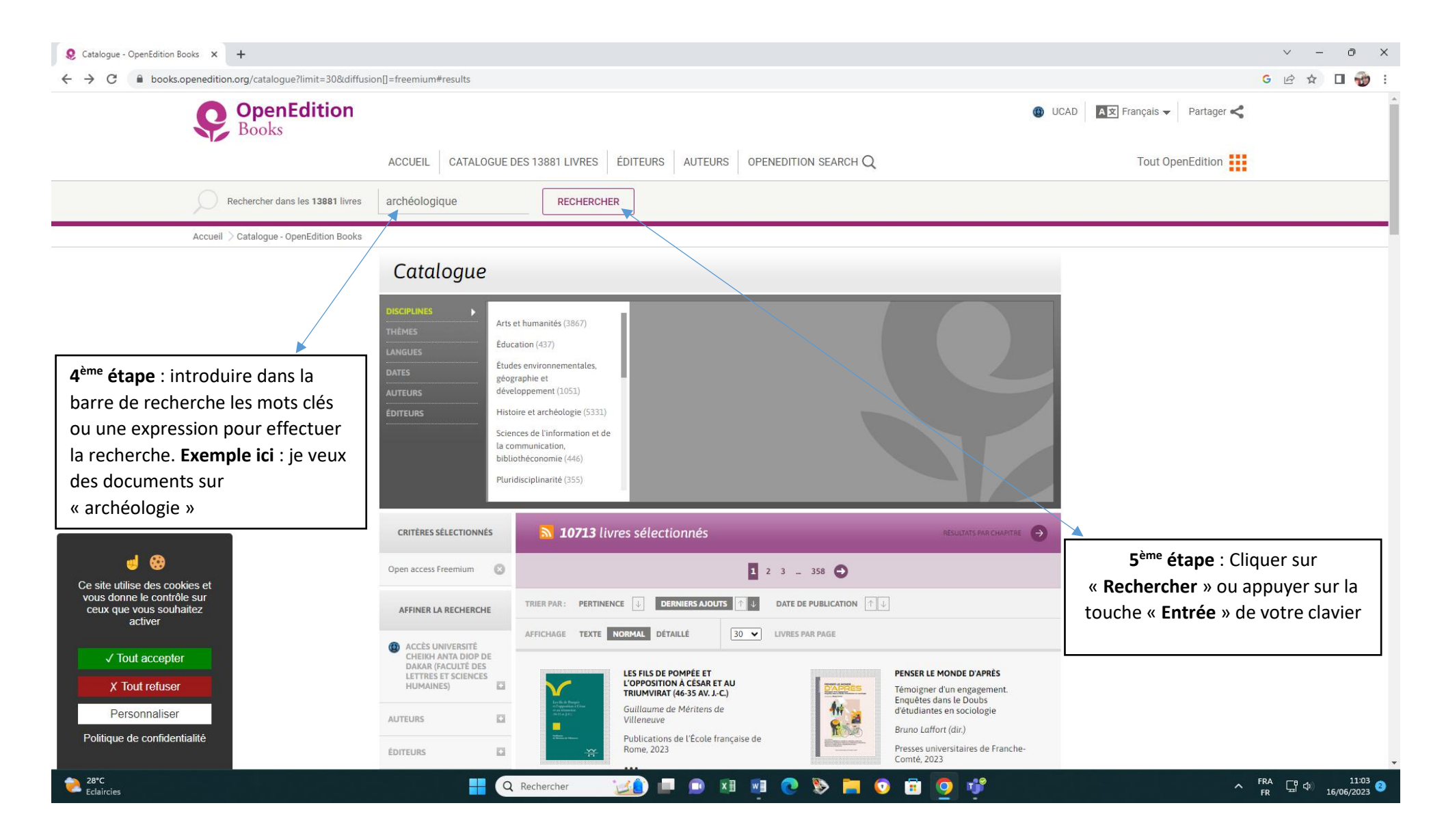

| Catalogue - OpenEdition Books × +  |                                                                  |                                                                                             |                                                                                                    | · - 0                          |
|------------------------------------|------------------------------------------------------------------|---------------------------------------------------------------------------------------------|----------------------------------------------------------------------------------------------------|--------------------------------|
| → G books.openedition.org/catal    | logue?q=archéologique+#results                                   |                                                                                             |                                                                                                    | 2 2 2 J                        |
| Rechercher                         | dans les 13881 livres Expression ou mot-clé                      | RECHERCHER                                                                                  |                                                                                                    |                                |
| Accueil > Catalogu                 | e - OpenEdition Books                                            |                                                                                             |                                                                                                    |                                |
|                                    | Catalogue                                                        |                                                                                             |                                                                                                    |                                |
|                                    |                                                                  |                                                                                             |                                                                                                    |                                |
|                                    |                                                                  | archeologique                                                                               |                                                                                                    |                                |
|                                    | THÈMES                                                           | et humanités (3867)                                                                         |                                                                                                    |                                |
|                                    | LANGUES Étu                                                      | cation (437)<br>des environnementales,                                                      |                                                                                                    |                                |
|                                    | AUTEURS dév                                                      | graphie et<br>eloppement (1051)                                                             |                                                                                                    |                                |
|                                    | ÉDITEURS His                                                     | oire et archéologie (5331)                                                                  |                                                                                                    |                                |
|                                    | la c<br>bib                                                      | ommunication,<br>iothéconomie (446)                                                         |                                                                                                    |                                |
|                                    | Plu                                                              | idisciplinarité (355)                                                                       |                                                                                                    |                                |
|                                    |                                                                  |                                                                                             |                                                                                                    |                                |
|                                    | CRITÈRES SÉLECTIONNÉS                                            | <b>3 7063</b> livres sélectionnés                                                           | RESULTATS PAR CHAPITRE                                                                                                    |                                |
|                                    | archéologique 🛛 😒                                                | 1 2                                                                                         | 3 236 🗿                                                                                                    |                                |
| al 69                              | AFFINER LA RECHERCHE                                             | TRIER PAR: PERTINENCE U DERNIERS AJOUTS                                                     |                                                                                                    |                                |
| Ce site utilise des cookies et     |                                                                  | AFFICHAGE TEXTE NORMAL DÉTAILLÉ 30 V                                                        | VRES PAR PAGE                                                                                                    |                                |
| ceux que vous souhaitez<br>activer | CHEIKH ANTA DIOP DE<br>DAKAR (FACULTÉ DES<br>LETTRES ET SCIENCES | ARCHÉOLOGIE AU PRÉSENT                                                                      | L'ARCHÉOLOGIE À DÉCOUVERT                                                                                                    |                                |
| (Test seconds                      | HUMAINES)                                                        | Archéologie<br>au présent<br>Les découvertes de l'archéologie<br>préventive dans les médias | Larcheine<br>Advance<br>Advance<br>A |                                |
| V Tout refuser                     | AUTEURS 🖸                                                        | Catherine Dureuil-Bourachau                                                                 | Sophie A. de Beaune, Henri-Paul<br>Francfort (dir.)                                                                                                    |                                |
| Personnaliser                      | ÉDITEURS                                                         | 2015                                                                                        | CNRS Éditions, 2012                                                                                                    |                                |
| Politique de confidentialité       | DATES                                                            | 8<br>Freemium                                                                               | a<br>Freemium                                                                                                    |                                |
|                                    | THÈMES                                                           |                                                                                             |                                                                                                    |                                |
| 28°C<br>• Eclaircies               |                                                                  | Rechergher 🔟                                                                                | C 🗞 🗖 O 🗉 💆 🦉                                                                                                    | ヘ FRA 日 中 11<br>FR 日 中 16/06/2 |
|                                    |                                                                  |                                                                                             |                                                                                                    |                                |
| Г                                  |                                                                  |                                                                                             | 7ème átana : chaix du dacum                                                                                                    | ant                            |
|                                    | Cème átana . Kusagar                                             | ibler dans les                                                                              |                                                                                                    |                                |
| l r                                | o etape : i usager va c<br>ésultats de recherche les de          | cuments les nlus                                                                            | <b>Exemple</b> : je choisis ce document p                                                                                                    | oar rapport                    |
| '                                  | nertinents nar rannort à                                         | ses hesoins                                                                                 | à la recherche que j'ai effectu                                                                                                    | ée sur                         |
|                                    |                                                                  |                                                                                             | l'archéologie                                                                                                    |                                |
|                                    |                                                                  |                                                                                             |                                                                                                    |                                |

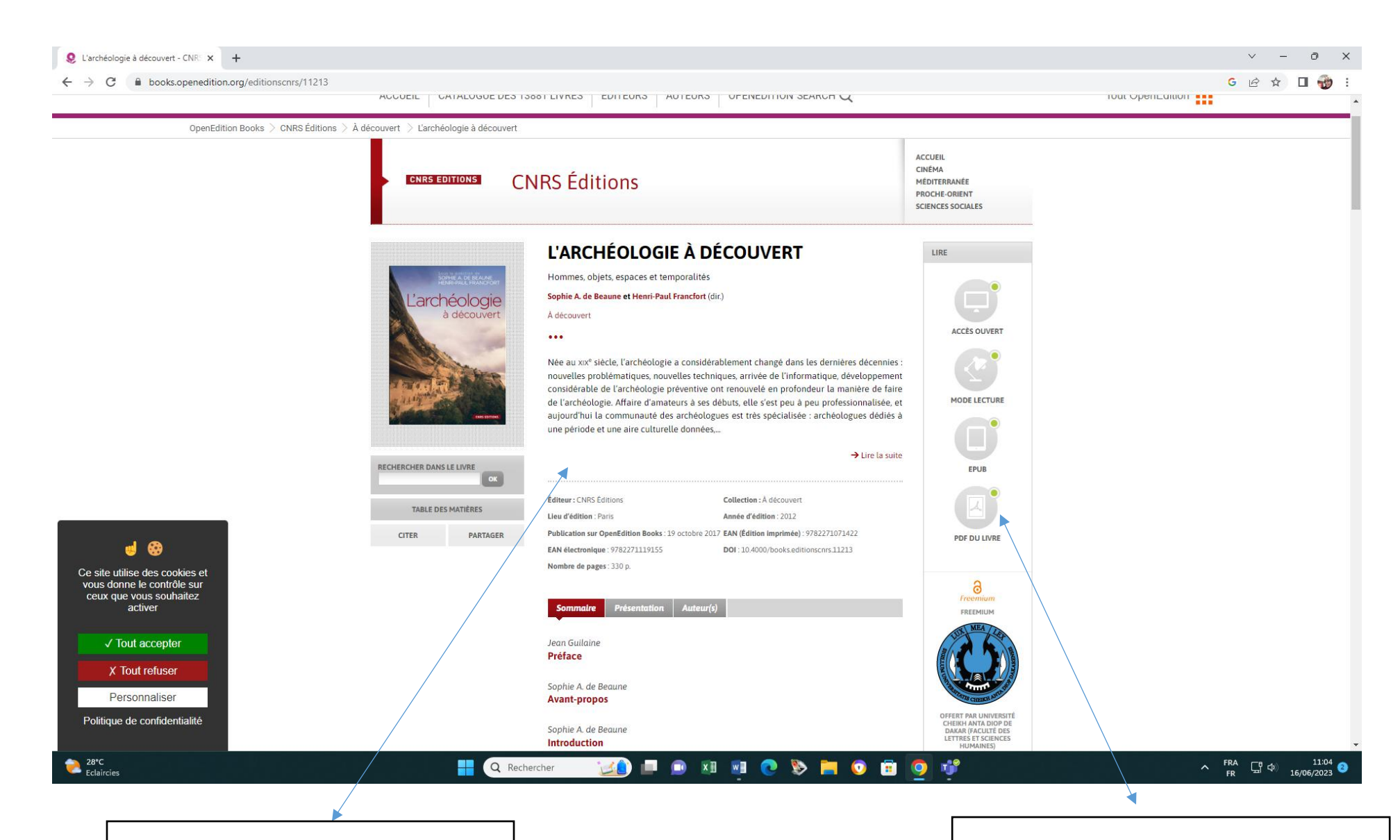

Le titre du document, un bref résumé du document et les autres métadonnées s'affichent dans cette partie.

8<sup>ème</sup> étape : Cliquer sur « PDF DU LIVRE » pour télécharger le document.

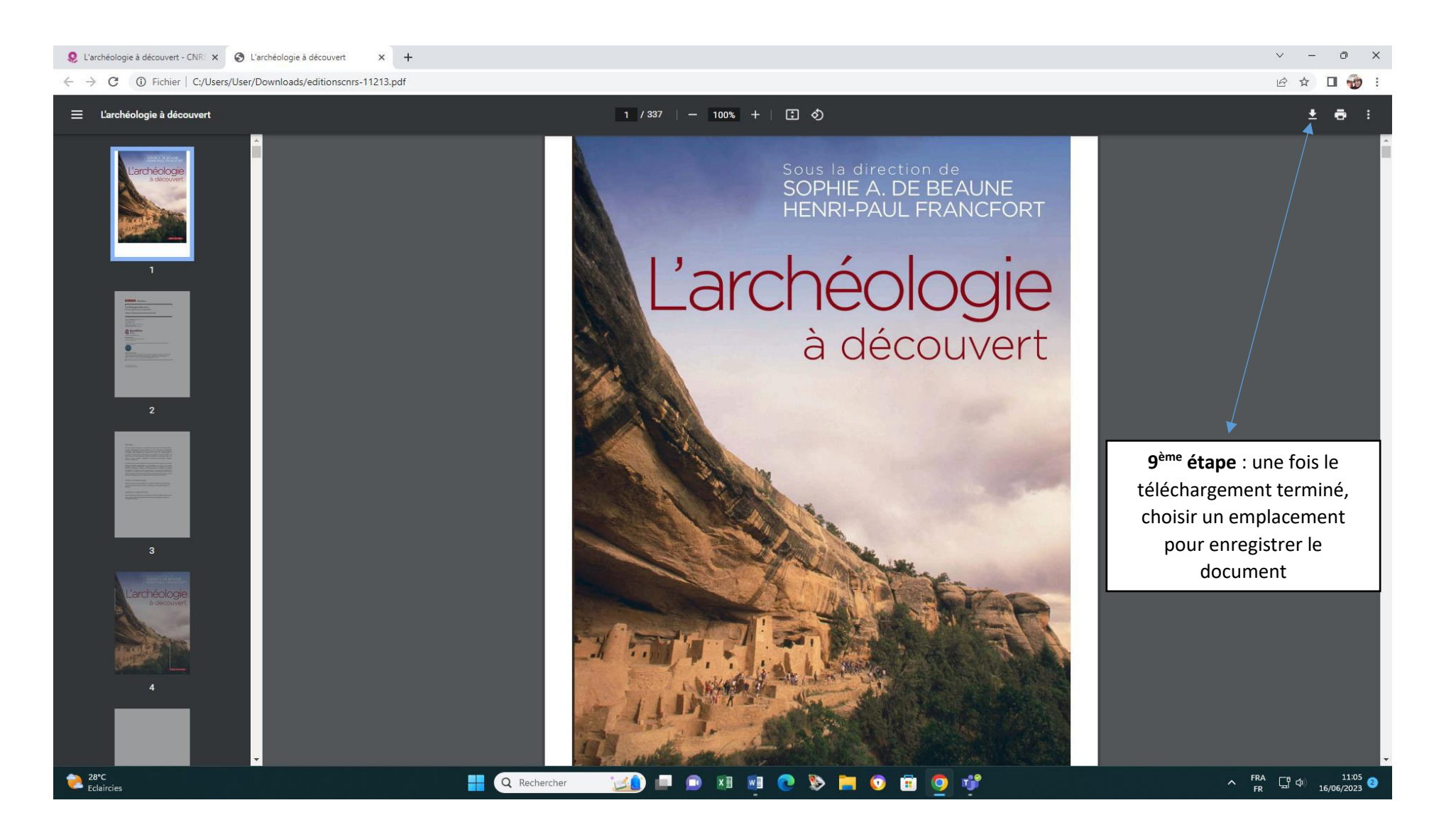

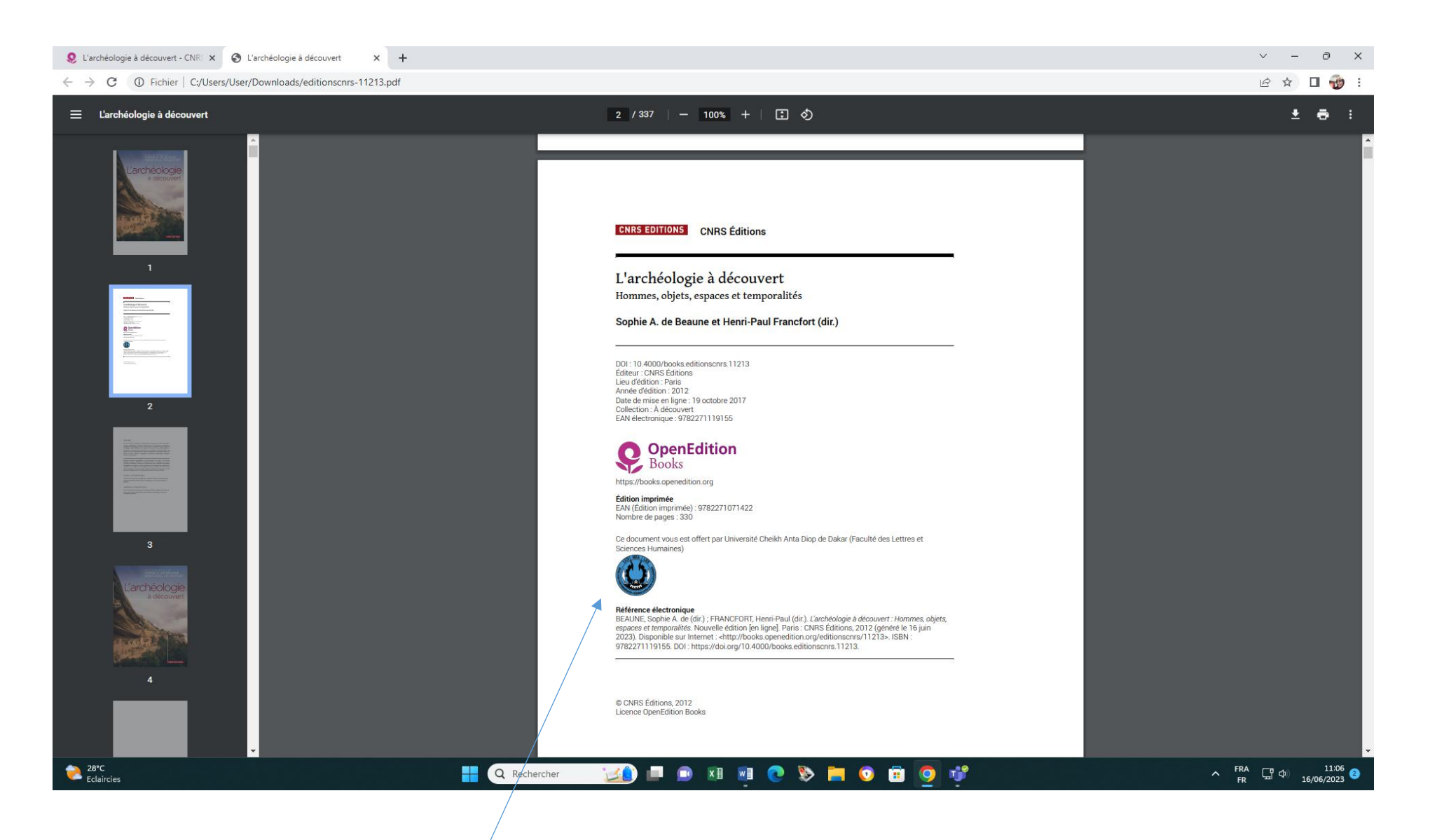

Juste après la page de couverture du document on a la notice électronique du document, les chartes graphiques de l'UCAD et d'OpenEdition et l'établissement souscripteur (FLSH) Pour toutes informations contactez :

Bibliothèque facultaire

Bureau des Références et des Relations publiques

Service de la Documentation

## FLSH-UCAD

Email : <u>bibliothequeflsh@ucad.edu.sn</u>

Téléphones : 766213365 ; 766213371 ; 766214341

Service de la Documentation FSLH-UCAD, juin 2023